# HJÆLP TIL MIT RØDE KORS

# Sådan nulstiller du din adgangskode

Første gang du skal logge ind på Mit Røde Kors (eller hvis du har glemt din adgangskode), skal du gå ind på <u>www.mitrodekors.dk/user/password</u>.

Indtast din e-mail (den du oplyste, da du blev frivillig), og tryk på "Nulstil adgangskode".

Herefter modtager du en e-mail med et link. Når du åbner dette link, er du logget ind, og du skal så ændre din adgangskode.

Virker det ikke, kan du skrive til <u>frivillighotline@rodekors.dk</u>, og så hjælper vi dig.

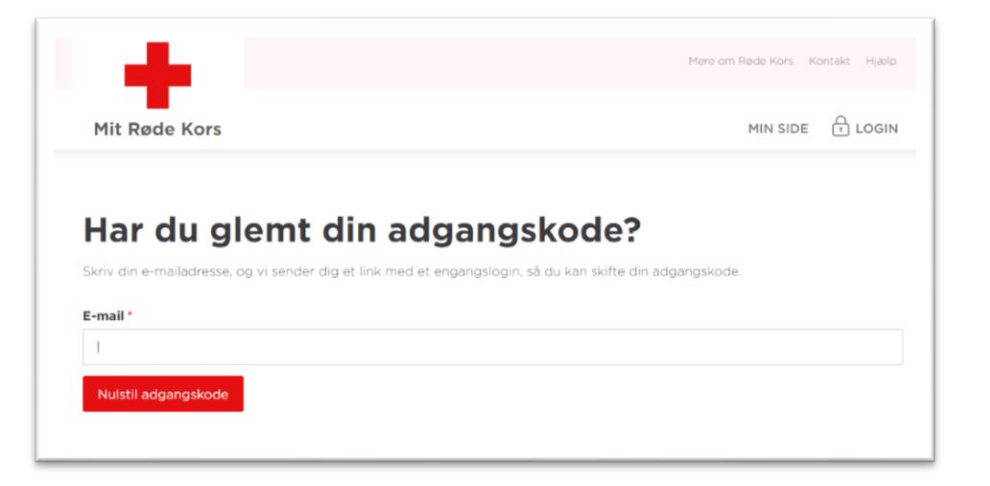

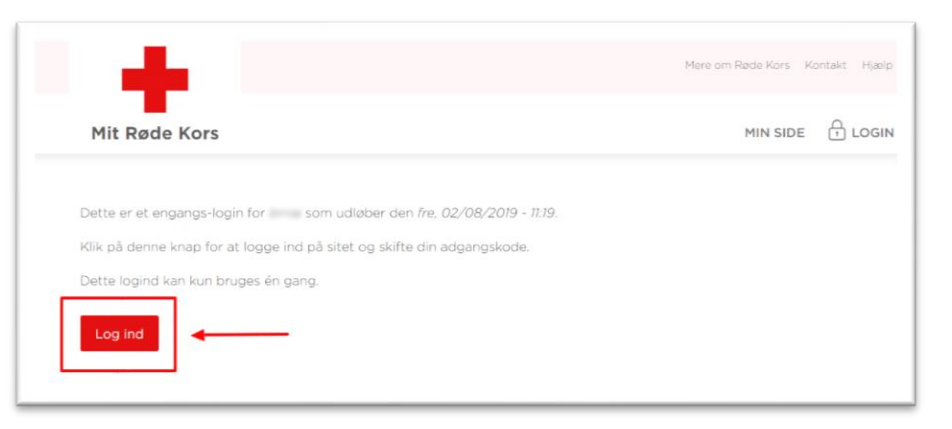

# Sådan logger du på Mit Røde Kors

For at logge ind på Mit Røde Kors skal du blot følge disse trin:

- 1. Gå ind på <u>www.mitrodekors.dk</u>.
- 2. Tryk på "Login" i øverste, højre hjørne
- Skriv din e-mailadresse og kodeord. Det er typisk den samme e-mail, som du oplyste, da du blev frivillig (og medlem) i Røde Kors.
- 4. Hvis det er første gang du logger ind, skal du også acceptere vores cookie-politik.

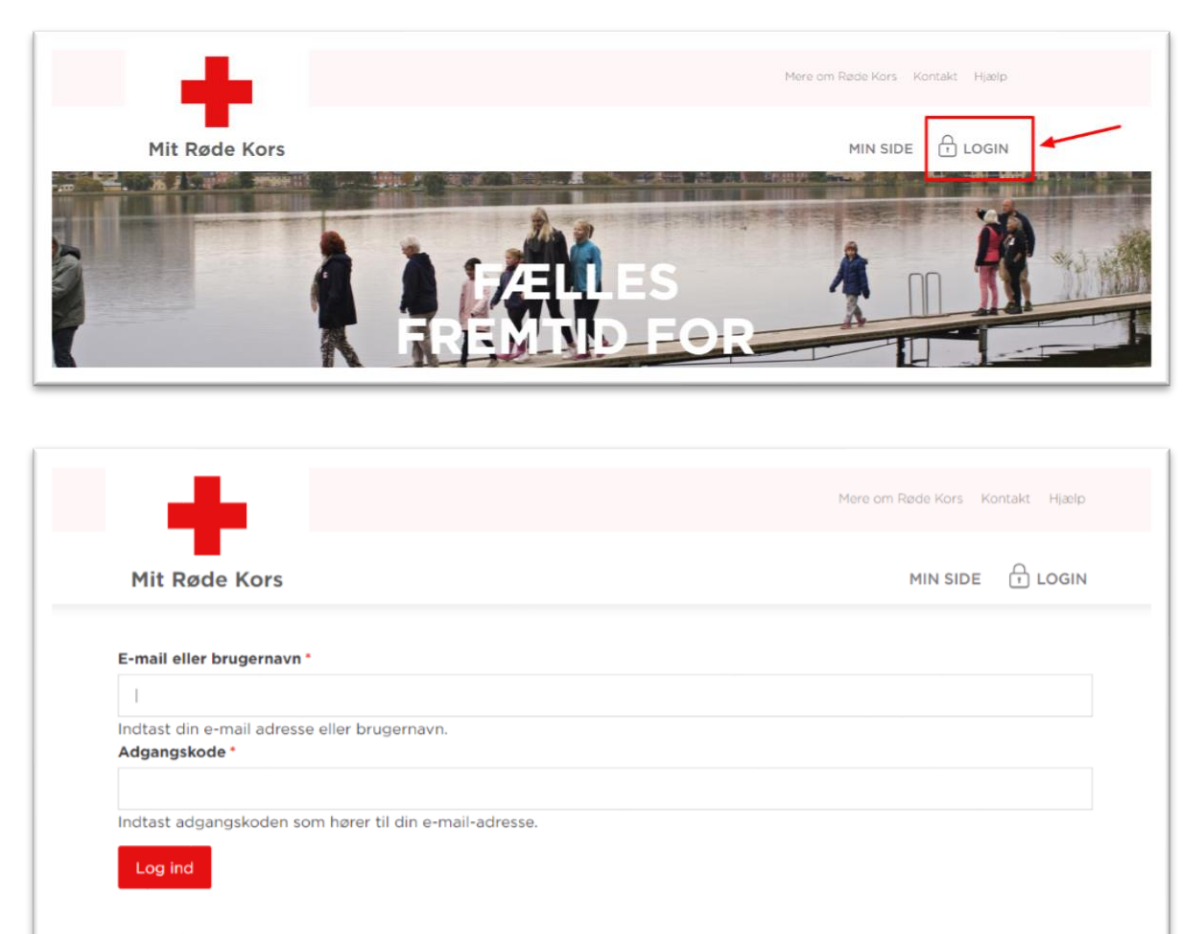

Klik her for at nulstille din adgangskode.

## Sådan ændrer du dit adgangskode

Når du er logget ind, kan du ændre din adgangskode. Det gør du således:

- 1. Tryk på "Min Side" i øverste, højre hjørne
- 2. Tryk på "Min Profil" i venstre side
- 3. Tryk på "Redigér" ude til højre for dit brugernavn
- Under "Brugerkonto" indtaster du din nuværende adgangskode og indtaster en ny kode under "Adgangskode" og igen under "Bekræft adgangskode"
- 5. Tryk til sidst på "Gem" nederst på siden

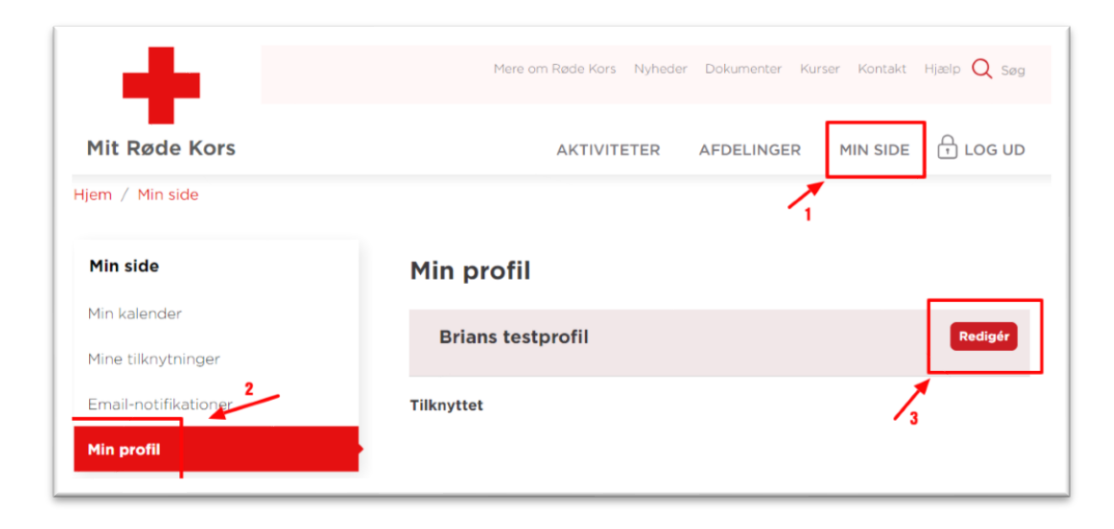

| Brugerkonto        |                                                                |  |
|--------------------|----------------------------------------------------------------|--|
| Nuværende adg      | gskode                                                         |  |
|                    |                                                                |  |
| Påkrævet hvis du ø | ker at skifte <i>Adgangskode</i> nedenfor. Nulstil dit kodeord |  |
| Adgangskode        |                                                                |  |
|                    |                                                                |  |
|                    |                                                                |  |
| Bekræft adgang     | ode                                                            |  |
|                    |                                                                |  |
|                    |                                                                |  |
| ndtast den nye ad  | ngskode i begge felter for at ændre din nuværende adgangskode. |  |
|                    |                                                                |  |

#### Sådan opretter du et indlæg

Når du er logget ind på Mit Røde Kors, vil du kunne se "Aktiviteter" og "Afdelinger".

Aktiviteter vil være den aktivitet, du er tilknyttet fx "Asyl", og Afdeling vil være den afdeling, du er tilknyttet fx Nyborg.

Under din aktivitet vil der øverst være en rød knap, du kan trykke på for at oprette et indlæg.

Husk at give dit indlæg en sigende titel. Gør den så kort og præcis som mulig, så andre nemt kan se, hvad indlægget handler om.

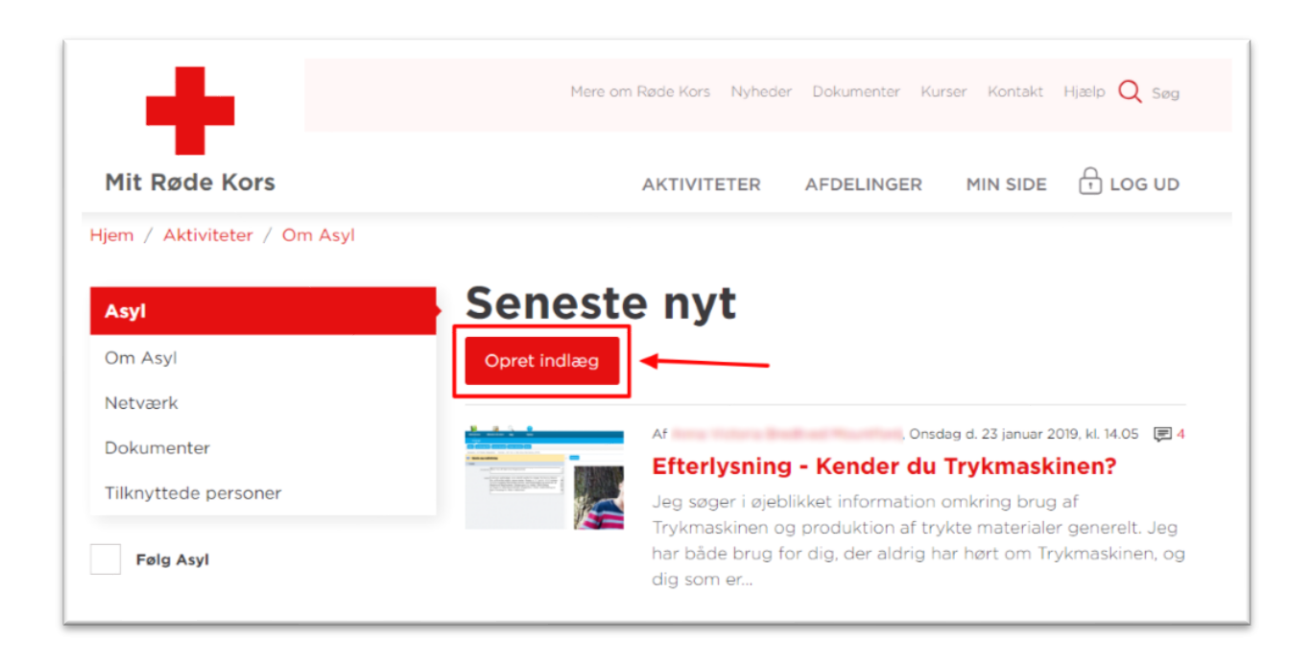

# Sådan logger du på medlemssystemet

Frivillig/medlemssystemet finder du nederst på siden under "Nyttige links"

Indtast dit brugernavn og adgangskode – de er IKKE det samme som til Mit Røde Kors. Brugernavnet er dit RK-ID / medlems-ID på x antal cifre. Koden bliver nulstillet hver tredje måned (typisk via en SMS).

Tryk herefter på "Log On", og så er du i gang.

| læs bladet online →  | læs bladet on             | line →                     | læs bladet online →         |
|----------------------|---------------------------|----------------------------|-----------------------------|
|                      |                           |                            |                             |
| RØDE KORS            | STØT NU                   | MATERIALER                 | NYTTIGE LINKS               |
| Det gør vi i Danmark | Støt nu                   | Bestil varer og materialer | Frivillig/medlemssystem     |
| Røde Kors i verden   | Støt os - hver måned      | Bestil visitkort           | Økonomisystemet             |
| Røde Kors' historie  | Bliv fadder i Barnelandet | Fortællingsbanken          | Lokale hjemmesider          |
| Det går pengene til  | Bliv frivillig            | Røde Kors blade            | Om MitRødeKors.dk           |
| Røde Kors nær dig    | Bliv medlem               | Onlinekurser               | Røde Kors privatlivspolitik |
|                      |                           | Trykmaskinen               | Book Frivillighuset         |
|                      |                           | Videoer                    |                             |
|                      |                           |                            |                             |

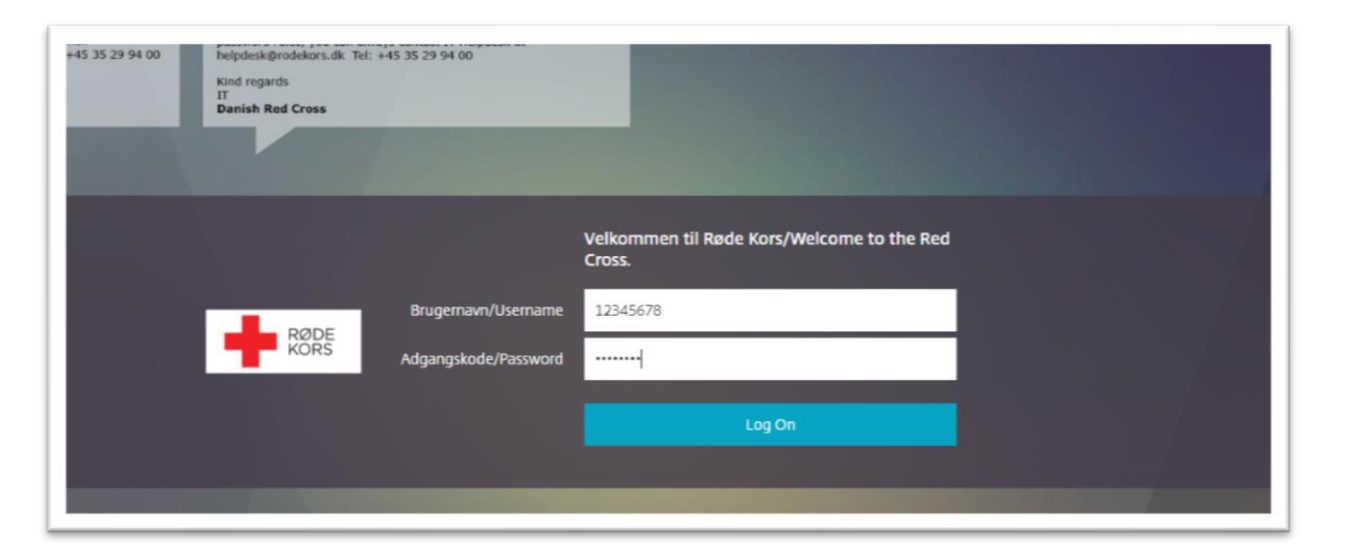

# Sådan logger du på Materialebanken

Med Materialebanken kan du nemt lave nyt printmateriale til dine Røde Kors-aktiviteter.

Det er simpelt at logge på Materialebanken. Alt du skal gøre, er, at gå på mitrødekors.dk og klikke på linket til Materialebanken under MIN SIDE. Du behøver ikke et særligt login, for at bruge Materialebanken.

Du kan også finde Materialebanken nederst på Mit Røde Kors under "Materialer".

Selve brugen af Materialebanken kan du læse mere om her: <u>Manual til Materialebanken.pdf</u>

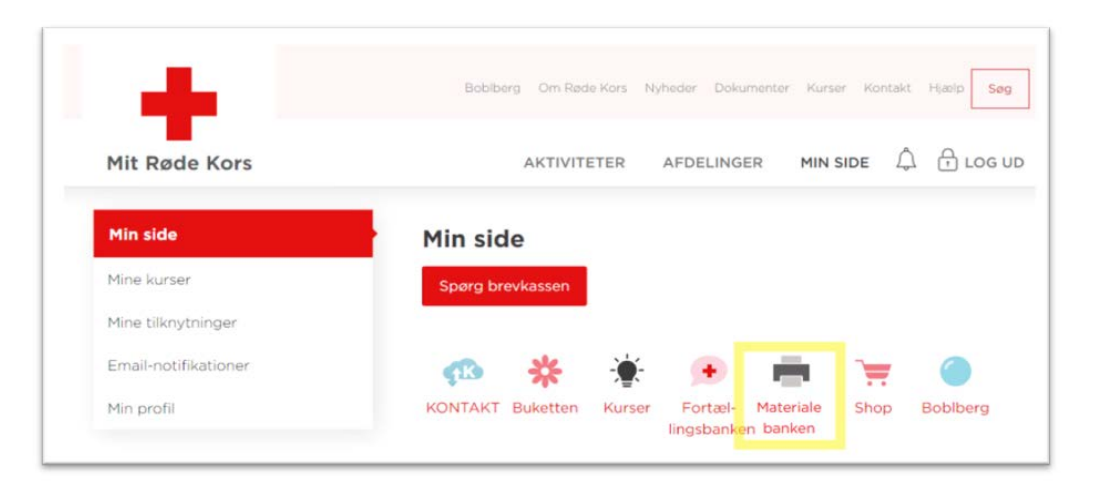

| RØDE KORS            | STØT NU        | MATERIALER           | NYTTIGE LINKS                   |
|----------------------|----------------|----------------------|---------------------------------|
| Det gør vi i Danmark | Støt nu        | Frivilligshop        | Frivillig/medlemssystem         |
| Røde Kors i verden   | Bliv frivillig | Fortællingsbanken    | Økonomisystem                   |
| Røde Kors' historie  | Bliv medlem    | Materialebanken      | Indsamlerbasen                  |
| Det går pengene til  |                | Mit Røde Kors bladet | Book Frivillighuset             |
| Røde Kors nær dig    |                | Onlinekurser         | Find foredragsholdere           |
|                      |                | Bestil visitkort     | Mit Røde Kors privatlivspolitik |
|                      |                | Bestilling af tøi    |                                 |

## Sådan tilmelder du dig et kursus

Sørg for at du er logget ind på Mit Røde Kors.

Tryk på "Kurser" i menuen øverst, hvorefter du vil få en oversigt over de kurser, vi tilbyder.

Ud for hvert kursus kan du trykke på "Læs mere" for information om det pågældende kursus.

Hvis du ønsker at tilmelde dig kurset, trykker du blot på "Tilmeld" ud for kurset og udfylder manglende informationer i formularen.

Tryk herefter "Tilmeld kursus nu", og så er du tilmeldt.

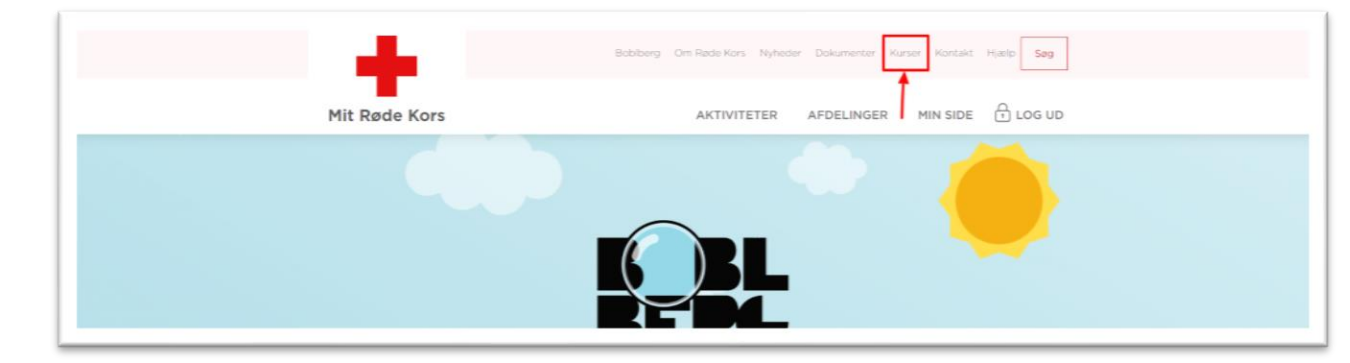

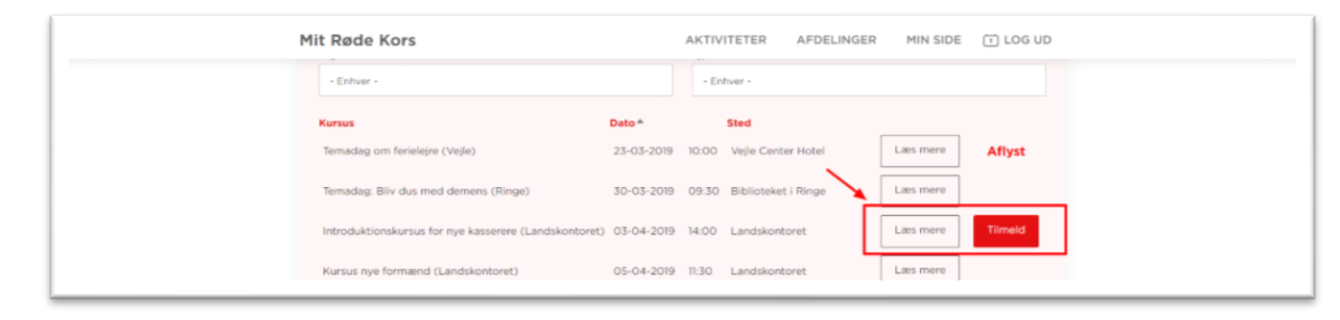

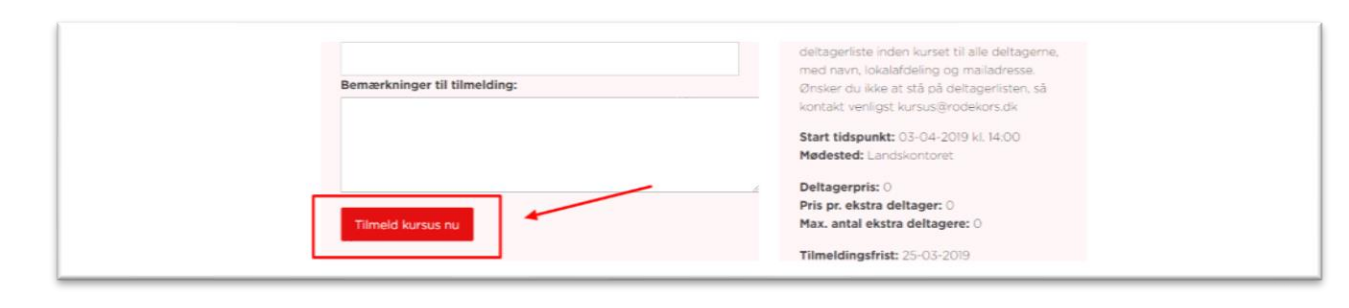

#### Har du brug for mere hjælp?

Så kan du altid skrive til Frivillighotline på: frivillighotline@rodekors.dk

Vi har desuden en udvidet hjælpeside, hvor du finder hjælp til de mest gængse spørgsmål: <u>www.mitrodekors.dk/hjaelp</u>

Her vil der både være beskrivelse og videoer om, hvordan du ændre kode og lignende.

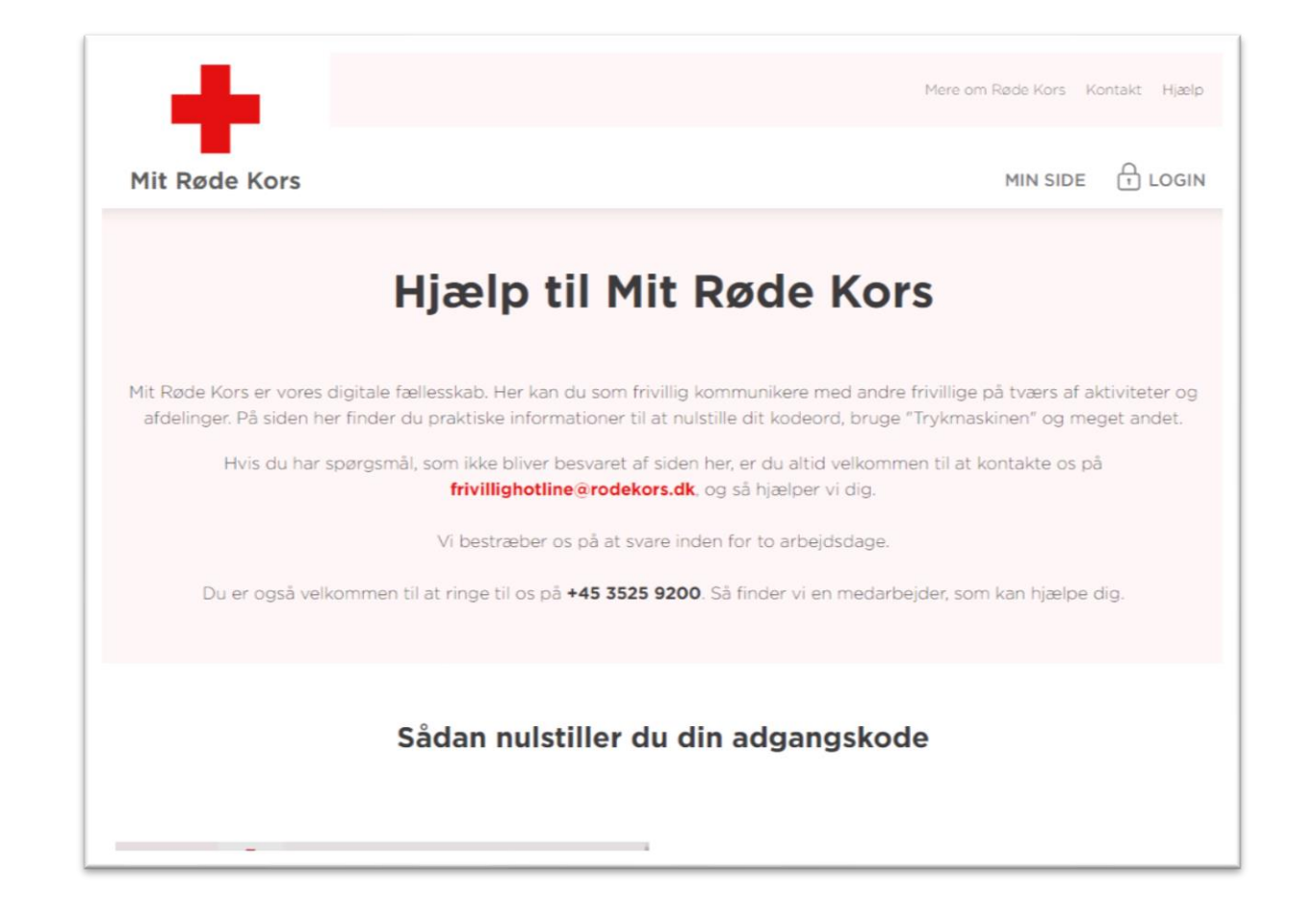